| 023-01-18 |  |   |  |  |  |
|-----------|--|---|--|--|--|
|           |  |   |  |  |  |
|           |  |   |  |  |  |
|           |  |   |  |  |  |
|           |  |   |  |  |  |
|           |  |   |  |  |  |
|           |  |   |  |  |  |
|           |  |   |  |  |  |
|           |  |   |  |  |  |
|           |  |   |  |  |  |
|           |  |   |  |  |  |
|           |  |   |  |  |  |
|           |  |   |  |  |  |
|           |  |   |  |  |  |
|           |  |   |  |  |  |
|           |  |   |  |  |  |
|           |  |   |  |  |  |
|           |  |   |  |  |  |
|           |  |   |  |  |  |
|           |  |   |  |  |  |
|           |  |   |  |  |  |
|           |  |   |  |  |  |
|           |  |   |  |  |  |
|           |  |   |  |  |  |
|           |  |   |  |  |  |
|           |  |   |  |  |  |
|           |  |   |  |  |  |
|           |  |   |  |  |  |
|           |  | 1 |  |  |  |
|           |  |   |  |  |  |

\_\_\_\_\_

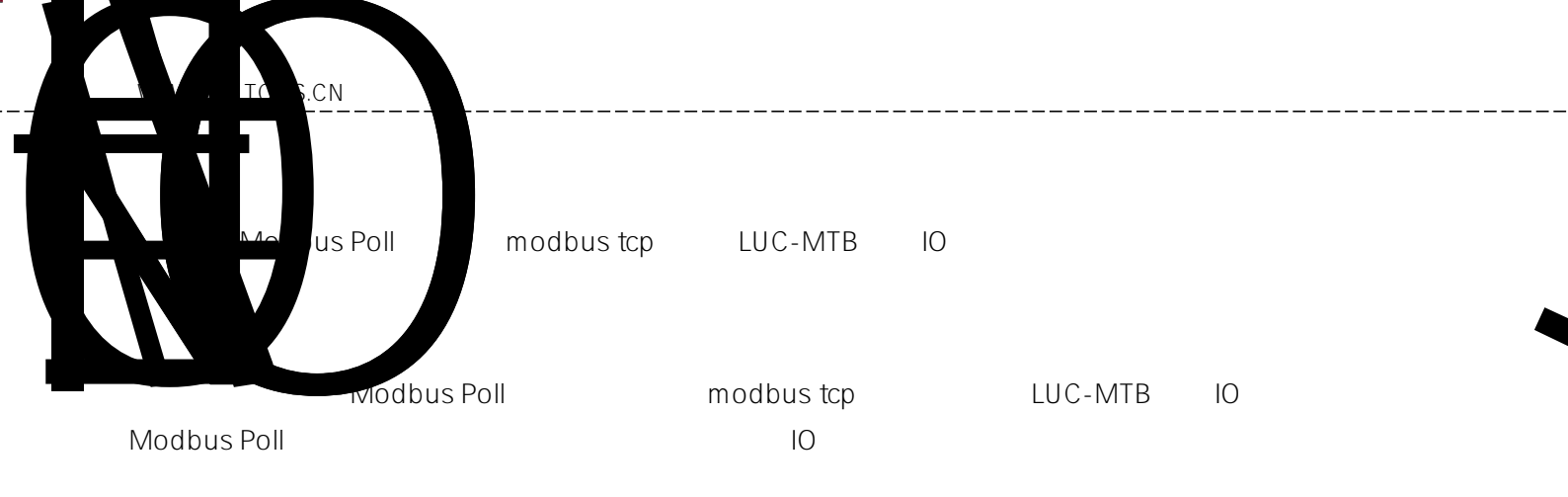

- Modbus Poll
- LUC-MTB

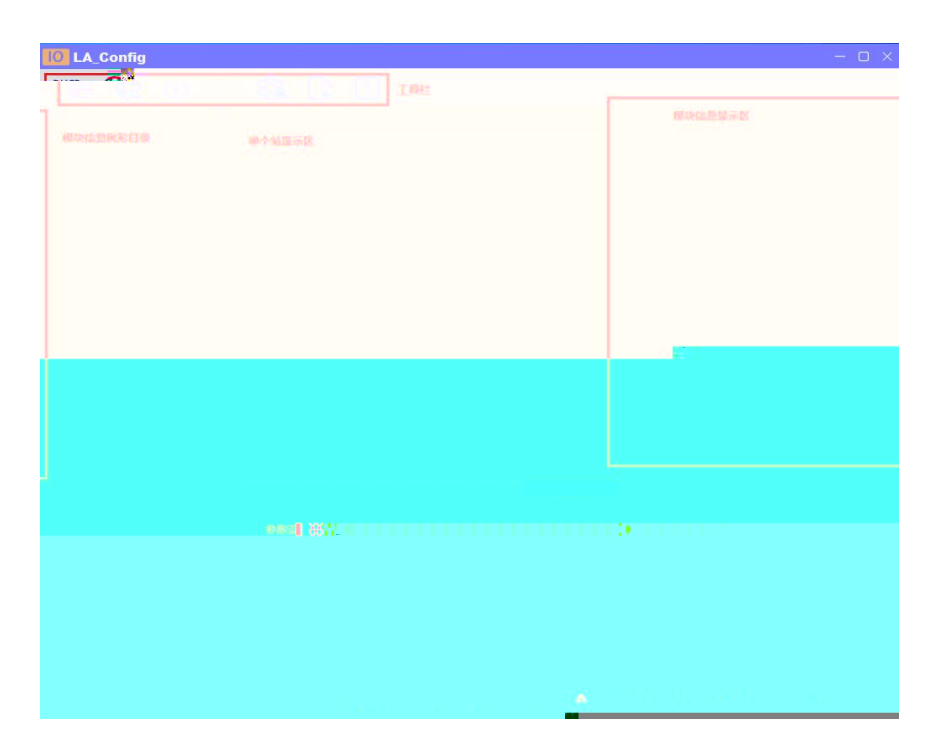

## LAEConfig 1. IP IP 192.168.0.x

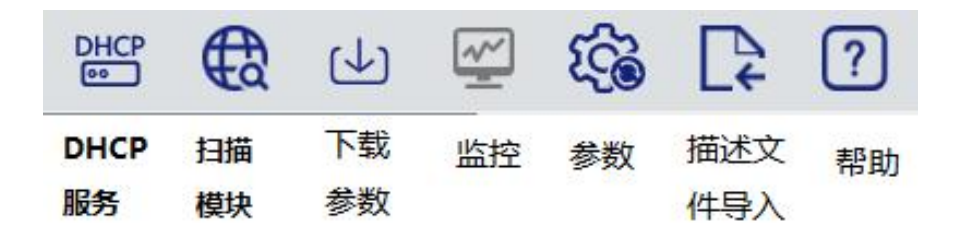

IP

**F** 

€

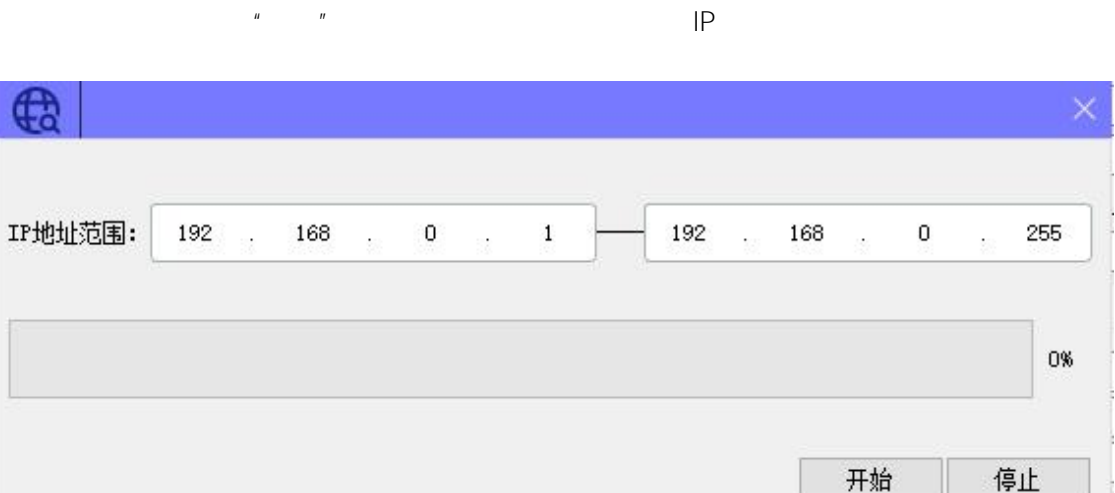

2.

| IO LA_Config                             |                 |                   |              |
|------------------------------------------|-----------------|-------------------|--------------|
|                                          |                 |                   | 简体中文 🔹       |
| > LUC-MT(192.168.0.2)<br>声品示因            | anifest of      |                   |              |
|                                          | HICE HILD       | 20-PA-00-45-E2    | 20 C         |
| UP-WT ESTING ESTING ESTING ESTING ESTING | TR MAG          | 192 168 0 2       | *            |
|                                          | 12 JELL         | 192.100.0.2       |              |
|                                          | BOLLIE A        | V1 00 MI 12 20231 | 5.01.55      |
|                                          | RHEET           | MONE              |              |
|                                          | I SIZE(byte)    | 0_Size(byte)      | C_Size(byte) |
|                                          | 22              | 22                | 158          |
|                                          | 11 55-1811-0-18 |                   |              |
|                                          | 模块类型            |                   |              |
|                                          | 团件版本            |                   |              |
|                                          | 描述:             |                   |              |
|                                          |                 | 恢复参数数认值           |              |
| 0.121-947 (Brokker 102: 1: 🖉 👔 🖉 🖉       |                 |                   |              |
| General                                  |                 |                   |              |
|                                          |                 |                   |              |
|                                          |                 |                   |              |
|                                          |                 |                   |              |
|                                          |                 |                   |              |
|                                          |                 |                   |              |
|                                          |                 |                   |              |
|                                          |                 |                   |              |
|                                          |                 |                   |              |
|                                          |                 |                   |              |
|                                          |                 |                   |              |
|                                          |                 |                   |              |
|                                          |                 |                   |              |
|                                          |                 |                   |              |
|                                          |                 |                   |              |
|                                          |                 |                   |              |
|                                          |                 |                   |              |
|                                          |                 |                   |              |
|                                          |                 |                   |              |
|                                          |                 |                   |              |
|                                          |                 |                   |              |

| 3. i     | q | "IP |
|----------|---|-----|
| <u>.</u> | e |     |

IP″

|      | mac               | IP地址              | 子网掩码                | 默认网关              | 模块名称   | 状态  |
|------|-------------------|-------------------|---------------------|-------------------|--------|-----|
| 1000 | 7C-BA-CC-15-E2-50 | 192 . 168 . 0 . 2 | 255 . 255 . 255 . 0 | 192 . 168 . 0 . 1 | LUC_MT | 未操作 |
|      |                   |                   |                     |                   |        |     |
|      |                   |                   |                     |                   |        |     |
|      |                   |                   |                     |                   |        |     |
|      |                   |                   |                     |                   |        |     |
|      |                   |                   |                     |                   |        |     |
|      |                   |                   |                     |                   |        |     |
|      |                   |                   |                     |                   |        |     |
|      |                   |                   |                     |                   |        |     |
| 1    | j间 5 : S          | 全局扫描              | ]                   | 参改IP              | 恢复出厂设置 | 重启  |
|      |                   |                   |                     | 7                 |        |     |

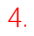

4

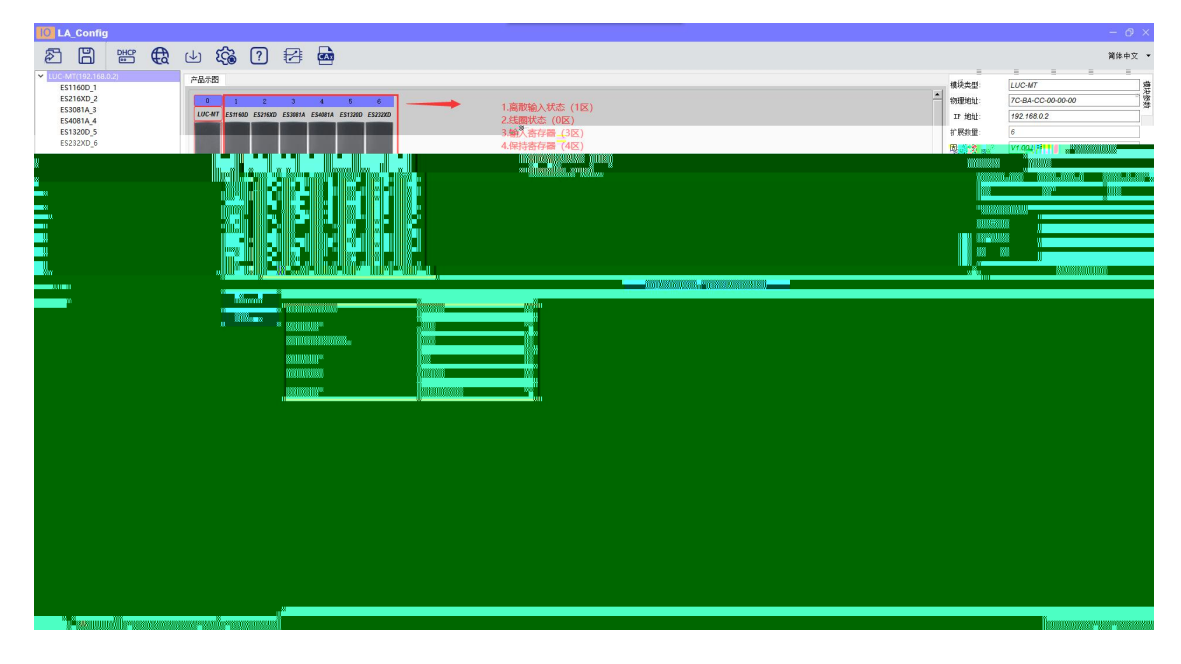

| ID | IP  | dhcp | ip |
|----|-----|------|----|
| IP | IP  | dhcp | ip |
|    |     |      |    |
|    |     |      |    |
|    | 1   |      |    |
|    |     | I    |    |
| 10 | Bit |      |    |
| 10 | Reg |      |    |
|    |     |      |    |
|    |     |      |    |

## 5. modbus poll

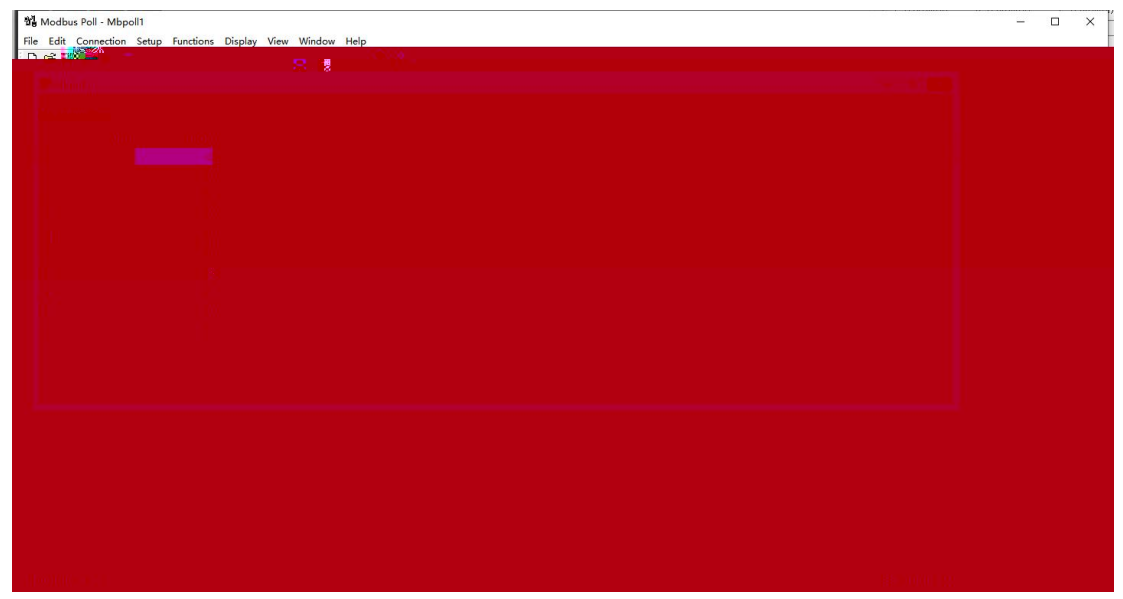

6. "Connection" ip LUC-MTB ip

| Nodbus Poll - Mbpoll1                                                                                                    | × |
|----------------------------------------------------------------------------------------------------|---|
| File Edit Connection Setup Functions Display View Window Help                                                                                                    |   |
|                                                                                                    |   |
|                                                                                                    | 8 |
| N connection                                                                                                    |   |
| Alias 00000                                                                                                    |   |
| Connection Setup                                                                                                    |   |
|                                                                                                    |   |
|                                                                                                    |   |
| 3 0 Statistics                                                                                                    |   |
| COM1 Mode                                                                                                    |   |
| S O FTU ASDI                                                                                                    |   |
| Boyabis V Respective                                                                                                    |   |
|                                                                                                    |   |
|                                                                                                    |   |
|                                                                                                    |   |
| service and the service of the service of the servi |   |
|                                                                                                    |   |
|                                                                                                    |   |
|                                                                                                    |   |
| alle -                                                                                                    |   |
|                                                                                                    |   |
|                                                                                                    |   |
|                                                                                                    |   |
|                                                                                                    |   |
|                                                                                                    |   |

|                      | Print BU/Von Re-Deitingsonen            | a sector and the sector |  |  |
|----------------------|-----------------------------------------|-------------------------|--|--|
| Mipoli               | Read/Write Once<br>Resar Wante Disabled | F6<br>Shift+F6          |  |  |
| 1X = 132; En = 0, 10 | Excel Log<br>Excel Logging Off          | Alt+X<br>Alt+Q          |  |  |
|                      | Log<br>Logging Off                      | Alt+L<br>Alt+O          |  |  |
| 2                    | Reset Counters<br>Reset #2 Counters     | F12<br>Shift+F12        |  |  |
| 4                    | Use as Default                          |                         |  |  |
| 9                    | 0                                       |                         |  |  |
|                      |                                         |                         |  |  |
|                      |                                         |                         |  |  |
|                      |                                         |                         |  |  |
|                      |                                         |                         |  |  |

| Read/Write Definition X                                | Read/Write Definition                                                                         | ×               |
|--------------------------------------------------------|-----------------------------------------------------------------------------------------------|-----------------|
| Slave ID: 1 OK                                         | Slave ID: 1                                                                                   | ОК              |
| Function: 03 Read Holding Registers (4x) ~ 寄存Gander 类  | Function: 03 Read Holding Registers (4x) 🗸                                                    | Cancel          |
| Add Markess: 0 Protocol address. E.g. 40011 -> 10      | 01 Read Coils (0x)<br>Address: 02 Read Discrete Inputs (1x)<br>03 Read Holding Registers (4v) | 10011 -> 10     |
| Quantity: 10                                           | Quantity: 04 Read Input Registers                                                             |                 |
| Scan Rate: 1000 [ms] Apply<br>Disable                  | Scan Rate:<br>Disable<br>Read/Write Disable                                                   | Apply           |
| Disable on error Read/Write Once                       | Disable on error                                                                              | Read/Write Once |
| View<br>Rows<br>● 10 ○ 20 ○ 50 ○ 100 ○ Fit to Quantity | View<br>Rows<br>● 10 ○ 20 ○ 50 ○ 100 ○ Fit to                                                 | Quantity        |
| 🗌 Hide Alias Columns 📄 PLC Address                     | Hide Alias Columns DLC Addre                                                                  | sses (Base 1)   |
| Address in Cell Enron/Daniel Mode                      | Address in Cell Enron/Dar                                                                     | niel Mode       |

| O1Read Coils Ox             |  |
|-----------------------------|--|
| O2Read Discrele Inputs 1x   |  |
| O3Read Holding Registers 4x |  |
| O4Read Input Registers 3x   |  |
| 05Write Single Coil         |  |
| 06Write Single Register     |  |
| 15Write Multiple Coils      |  |
| 16Write Multiple Registers  |  |

8.

## ES-216XD,ES-232XD 01 "send" 1

|                                                                                                    |                                                                            | SEISEIS213255    | $p_{\gamma}$                                                                                      |  |
|----------------------------------------------------------------------------------------------------|----------------------------------------------------------------------------|------------------|---------------------------------------------------------------------------------------------------|--|
| Composition       Tx = 14: Err = 0: ID =       Alias       0       1       2       3       4       5       6 | 1: F = 01: SR = 1000<br>00000<br>0<br>0<br>0<br>0<br>0<br>0<br>0<br>0<br>0 | ns<br>Alias 0001 | Write Single Coil X<br>Slave ID: 1 Send<br>Addres: 0 Cancel                                       |  |
| 0<br>7<br>8<br>9<br>9                                                                                        | 0                                                                          |                  | Read NA Core dalog on "Response ok"  Use Function Off. Write tangle col © 15: Write multiple coli |  |
|                                                                                                    |                                                                            |                  |                                                                                                   |  |

| C | ٦ |   |  |
|---|---|---|--|
| 2 | 1 | • |  |

ES-1160D,ES-1320D 02

| File Edit Connection Setup Function                                                                                                    | າs Display View Window Help<br>ກະພາບັນນະເນັ້າ, ນາຊີ232 ກໍາເດີ 🖉 🔊 . |                                                                                                    | <br>                                      |
|----------------------------------------------------------------------------------------------------|---------------------------------------------------------------------|----------------------------------------------------------------------------------------------------|-------------------------------------------|
| Diff. Modeling       Trx = 2.4: Err = 0: ID = 1: F = 0th 2.5:       2       3       4       9       9       9       9       9       9       9       9 |                                                                     | Slove ID 1<br>Function UC Revealed<br>Quantity: U Connections<br>Connection UC Revealed<br>Control ID 1<br>Control ID 1<br>Cont |                                           |
| For Help, press F1.                                                                                                    |                                                                     | 02                                                                                                    | in an an an an an an an an an an an an an |

 (ES-3081A, ES-3087A, ES-3088A) 04

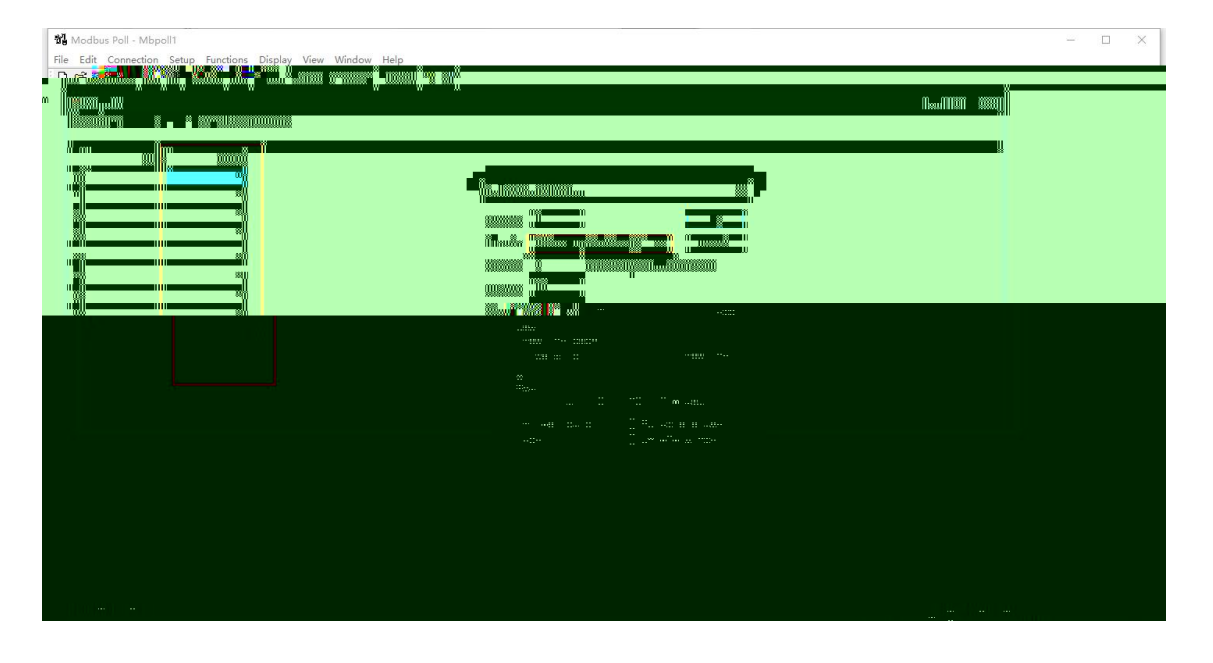

| 寄存器种类                      | 说 明                                                                   | 与 PLC 类比  | 举例说明                  |
|----------------------------|-----------------------------------------------------------------------|-----------|-----------------------|
| 线圈状态<br>(Coil Status)      | 输出端口。<br>可设定端口的输出状态,也可<br>以读取该位的输出状态。可分<br>为两种不同的执行状态,例如<br>保持型或边沿触发型 | DO(数字量输出) | 电磁阀输出、MOSET 输出、LED显示等 |
| 离散输入状态<br>(Input Status)   | 输入端口。<br>通过外部设定改变输入状态,<br>可读但不可写                                      | DI(数字量输入) | 拨码开关、接近开关等            |
| 保持寄存器<br>(Holding Register | 输出参数或保持参数,控制器<br>) 运行时被 定定时                                           | 自治び視辺童輸出  | 模拟量输出设定值, PID         |
| 输入寄存器<br>(Input Register)  | 输入参数。<br>控制器运行时从外部设备获得<br>的参数,可读但不可写                                  | AI(模拟量输入) | 模拟量输入<br>CSDN @小泉码    |

• Modbus寄存器地址分配

| 寄存器种类  | 寄存器 PLC 地址         | 寄存器 Modbus 协议地址                      | 简称             | 读写状态    |
|--------|--------------------|--------------------------------------|----------------|---------|
| 线圈状态   | 00001~09999        | 0000H~FFFFH                          | 0 x            | 可读可写    |
| 离散输入状态 | $10001 \sim 19999$ | $0000\mathrm{H}{\sim}\mathrm{FFFFH}$ | 1 x            | 只读      |
| 保持寄存器  | $40001 \sim 49999$ | $0000\mathrm{H}{\sim}\mathrm{FFFFH}$ | $4 \mathbf{x}$ | 可读可写    |
| 输入寄存器  | $30001 \sim 39999$ | 0000H~FFFFH                          | 3 x            | 兄族 の小泉码 |

11.